## Download and install Microsoft Office.

The images below can be followed to download and install a copy of Microsoft Office.

Log into your Office365 email account. ( http://mail.office365.com )

1: Click the options cog.

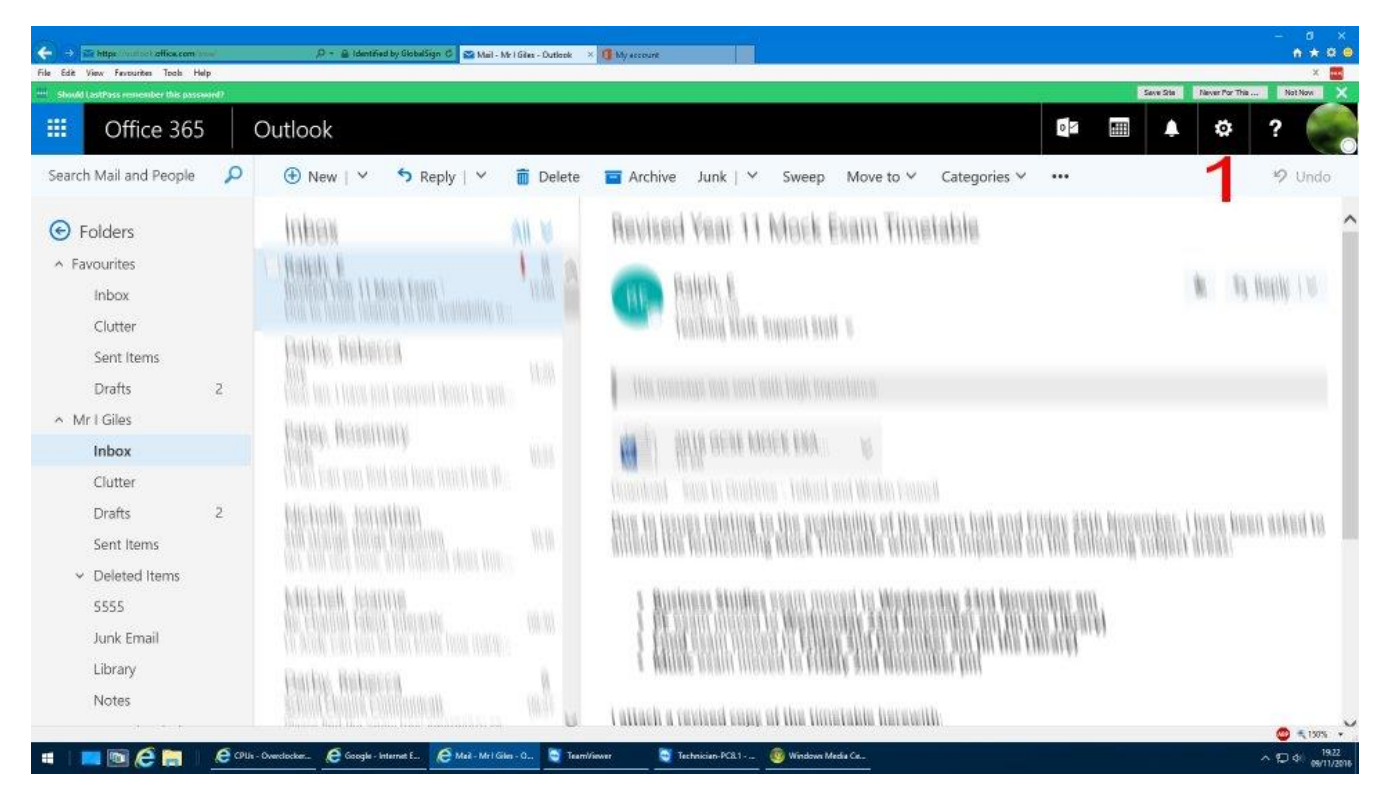

## 2: Scroll down and click Office 365.

| ← → The https://www.com/or<br>File Edit View Ferrounities Tools He | ind<br>Ip | D + 🍙 Microsoft Corporation (L. C 🏩 Mail - Mr I Giles - Dutlook                                                                                                    | × 🖪 My arsonit                                                                                                    | - a ×<br>•*****                                                                  |
|--------------------------------------------------------------------|-----------|----------------------------------------------------------------------------------------------------|----------------------------------------------------------------------------------------------------|----------------------------------------------------------------------------------|
|                                                                    | eird?     |                                                                                                    |                                                                                                    | Save State   Never For This   Not Nov 🗙                                          |
| III Office 365                                                     |           | Outlook                                                                                                    |                                                                                                    | 🖭 🖩 🛕 🌣 ? 🌅                                                                      |
| Search Mail and People                                             | P         | 🕀 New   👻 🦘 Reply   👻 💼 Delete                                                                                                    | 🖬 Archive Junk   Y Sweep 🚥 🦻 Undo                                                                                                    | Direlay sattings                                                                 |
| • Folders                                                          |           | Inbex All V                                                                                                    | Revised Vear 11 Mock Exam Timetable                                                                                                    | Choose how your Inbox should be organised.                                       |
| ∧ Favourites<br>Inbox<br>Clutter                                   |           | 1 Harkelt, B.<br>Honorad Value 11 March Fegure 1<br>Four to Annual Activity Institution, w.                                                                                                    | Reliant & Reliant (16)                                                                                                    | Offline settings<br>Use this computer when you're not connected<br>to a network. |
| Sent Items<br>Drafts                                               | z         | Harley, Robert Ca.<br>No. 1<br>Tools for them for reproducing to part.                                                                                                    | the meaning man and odd high konstance.                                                                                                    | Manage integrations<br>Connect Outlook to your favourite apps and<br>services.   |
| <ul> <li>Mr I Giles</li> <li>Inbox</li> </ul>                      |           | Paley, Receivery                                                                                                    | an i) have been more that to                                                                                                    | Theme                                                                            |
| Clutter                                                            |           |                                                                                                    | Considered - Level to Examination - Trailword and Minister Example                                                                                                    | Default theme                                                                    |
| Drafts<br>Sent Items                                               | 2         | Hecholia konditati<br>Malazari biografia<br>Malazari biografia                                                                                                    | First Design and the first statement of the spectra field<br>of the spectra field of the spectra field of the spectra<br>of the spectra field of the spectra field of the spectra<br>of the spectra field of the spectra field of the spectra<br>of the spectra field of the spectra field of the spectra<br>of the spectra field of the spectra field of the spectra<br>of the spectra field of the spectra field of the spectra<br>of the spectra field of the spectra field of the spectra<br>of the spectra field of the spectra field of the spectra field of the<br>spectra field of the spectra field of the spectra field of the<br>spectra field of the spectra field of the spectra field of the<br>spectra field of the spectra field of the spectra field of the<br>spectra field of the spectra field of the spectra field of the<br>spectra field of the spectra field of the spectra field of the<br>spectra field of the spectra field of the spectra field of the<br>spectra field of the spectra field of the<br>spectra field of the<br>spectra field of the spectra field of the<br>spectra field of the spectra field of the<br>spectra field of the spectra field of the<br>spectra field of the spectra field of the<br>spectra field of the spectra field of the<br>spectra field of the<br>spectra field of the<br>spectra field of the<br>spec | Notifications<br>On V                                                            |
| <ul> <li>Deleted Items</li> <li>5555</li> </ul>                    |           | Milehelk, Kranne<br>mediateren uterante men                                                                                                    | An Konstan industriation                                                                                                    | Your app settings<br>Office 365 2                                                |
| Junk Email<br>Library                                              |           | 1 July Participant (1)                                                                                                    | 1 Husbans Strates south Histori Ve Wednesday<br>1910 Historikas All                                                                                                    | Mail<br>Calendar<br>People                                                       |
| Notes                                                              |           | A strain the second second sec | The second second                                                                                                    | Yammer                                                                           |

## 3: Click software.

| <ul> <li>← →</li> <li>File Edit</li> </ul> | https://portal.office.com/account/#se<br>View Ferourites Tools Help | nutrings $\mathcal{P} + \widehat{\oplus} \mathbb{C}$ 🔯 Mail - Mr ( Giver - Datkerisk 🚯 My second 🔹 My second X | - 8 ×<br>• * 8 • |
|--------------------------------------------|---------------------------------------------------------------------|----------------------------------------------------------------------------------------------------|------------------|
|                                            | Office 365                                                          | My account 🔤 📰 🖉                                                                                               | \$<br>?          |
| ↑<br>▲                                     | My account<br>Personal info                                         | Settings     Looking for Security & Privacy settings? They've moved up a bit. Show me                          |                  |
| =                                          | Subscriptions                                                       | Theme<br>Choose your favorite theme. Default theme                                                             |                  |
| ۴                                          | Security & privacy                                                  | Start page<br>Change where you land when you sign in. Set your start page                                      |                  |
| A                                          | App permissions                                                     | Notifications<br>Decide which notifications you need. On                                                       |                  |
| <u>¥</u>                                   | Install status                                                      | Software 3                                                                                                    |                  |
| ø                                          | Settings                                                            |                                                                                                    |                  |
|                                            |                                                                     |                                                                                                    |                  |
|                                            |                                                                     |                                                                                                    | 😅 🔍 1505 🔹 _     |

4: Click the arrow next to "Install Office 365 ProPlus with 2013 apps".

This ensures you use the version that most closely matches the version we use in school.

| ← → 1 https://contail.office.com/QLS/MaSoftware.acco              |                                                                                                    | Q - 6                           |                                                    | Outlook                              | A Margaret                                      | (Line                                    | count          | 1 Sethearr                                    | ×                  |                      |         |          | ** |    |
|-------------------------------------------------------------------|----------------------------------------------------------------------------------------------------|---------------------------------|----------------------------------------------------|--------------------------------------|-------------------------------------------------|------------------------------------------|----------------|-----------------------------------------------|--------------------|----------------------|---------|----------|----|----|
| File Edit View Favourites Tools Help                              |                                                                                                    |                                 |                                                    |                                      | any second                                      | 1. 1. 1. 1. 1. 1. 1. 1. 1. 1. 1. 1. 1. 1 | COMP.          | G annu                                        |                    |                      |         |          | ×  |    |
| III Office 365                                                    |                                                                                                    |                                 |                                                    |                                      |                                                 |                                          |                |                                               |                    | 01                   | ¢       | ø        | ?  |    |
| Office<br>Tools & add-ins<br>Skype for Business<br>Phone & tablet | Office<br>Install Office<br>This will install                                                                                                    | 365 ProPle<br>the followin<br>X | us with the new<br>og apps on your o<br>powerPoint | 2016 apps<br>omputer: Wo<br>Die Note | : (Recommer<br>ard, Excel, Pow<br>EXE<br>Access | nded)<br>erPoint, OneNot<br>Publisher    | e, Access, Put | blisher, Outloo<br>S<br>Skype for<br>Business | k, Skype for Busin | ess, OneDrive for Bi | isiness |          |    |    |
|                                                                   | Language:<br>English (Unite                                                                                                    | ed States)                      |                                                    | V/                                   | ersion:<br>2-bit Advanced                       | ł                                        |                |                                               |                    |                      |         |          |    |    |
|                                                                   | Don't see the language you want? Install one of the languages in the list above and then install a language accessory pack. Additional languages and language accessory packs don't count against your install limit. Review system requirements Troubleshoot Installation Install |                                 |                                                    |                                      |                                                 |                                          |                |                                               |                    |                      |         |          |    |    |
| praecisptSharedShowHelpPepug(SoftworeInstall2011Why)              | ▼ Install Of                                                                                                    | fice 365 Pr                     | oPlus with the                                     | 2013 apps                            | Why would                                       | l install Office 2                       | 013?           |                                               |                    |                      |         | 🖵 Feedba | ck | 15 |

5: Click install and follow the on screen instructions.

| Children and Children and Chi |                                                                                                    |                         |                                                   | 4                             |                           |                     | - 0 ×   |
|----------------------------------------------------------------------------------------------------|----------------------------------------------------------------------------------------------------|-------------------------|---------------------------------------------------|-------------------------------|---------------------------|---------------------|---------|
| Https://portal.effice.com/OLS/MySoftware.app                                                                                                    | P + 🗎 C 🖬 Mini - Mr i Gran - Outlook                                                                                                    | My account              | My account                                        | C Software                    | ×                         |                     | n * 0 ( |
| File Edit View Favourites Tools Help                                                                                                    |                                                                                                    |                         |                                                   |                               |                           |                     | × 🔤     |
| III Office 365                                                                                                    |                                                                                                    |                         |                                                   |                               | •                         | I ♠ \$              | ?       |
|                                                                                                    | Don't see the language you want? Install one of th<br>packs don't count against your install limit.<br>Review system requirements<br>Troubleshoot installation                                                                                                    | e languages in the list | above and then install a                          | language accessory pack. J    | Additional languages and  | language accessory  |         |
|                                                                                                    | <ul> <li>Install Office 365 ProPlus with the 2013 a</li> <li>This will install the following apps on your computed on the property of the property of</li></ul> | apps Why would I a      | install Office 2013?<br>Point, OneNote, Access, I | Publisher, Outlook, Skype f   | or Business, InfoPath, On | eDrive for Business |         |
|                                                                                                    | Language:                                                                                                    | Version:                |                                                   |                               |                           |                     | 1       |
|                                                                                                    | English (United States)                                                                                                    | 32-bit (Recomme         | nded) Advanced                                    |                               |                           |                     |         |
|                                                                                                    | Note: Installing additional languages on a comput                                                                                                    | er that already has thi | s version of Office doesn                         | 't count against your install | l limit.                  |                     |         |
|                                                                                                    | Review system requirements                                                                                                    |                         |                                                   |                               |                           |                     |         |
| 5                                                                                                    | Troubleshoot installation                                                                                                    |                         |                                                   |                               |                           |                     |         |
| hann (franzis) alla sun 1911 (1914 franzis sun 19                                                                                                    |                                                                                                    |                         |                                                   |                               |                           | Feed                | fback   |